# beyonの wealth Beyond Wealthデビットカード購入マニュアル & CoinZoomアカウント開設マニュアル

Vol 1.1.0

## 《登録完了までのステップ》

- 1) Beyond Wealthに登録
- 2) パッケージプランの選択・購入
- 3) CoinZoomに口座開設
- 4) CoinZoomのKYC登録、デビットカードの発送依頼
- 5) Q&A

1) Beyond Wealthに登録

●下記の招待リンク又はQRコードより登録画面に入る

https://aitrust.beyond-wealth.io/jp/join

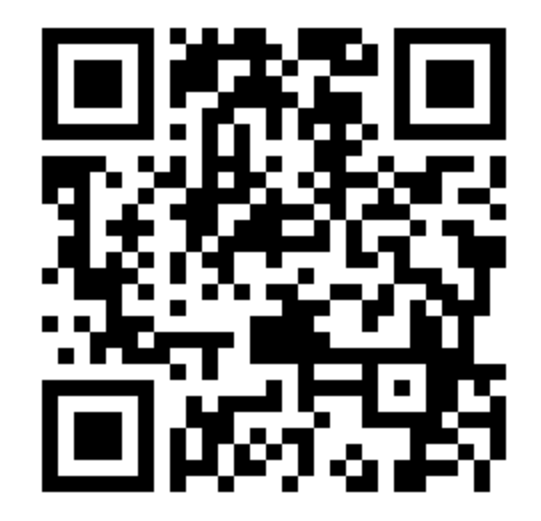

### 《事前準備》

購入予定プラン分以上のBTC or BCHをあらかじめ用意して下さい。 暗号通貨の性質上、価格変動の影響を考慮してプラン確定後15分以内 に決済する必要があります。

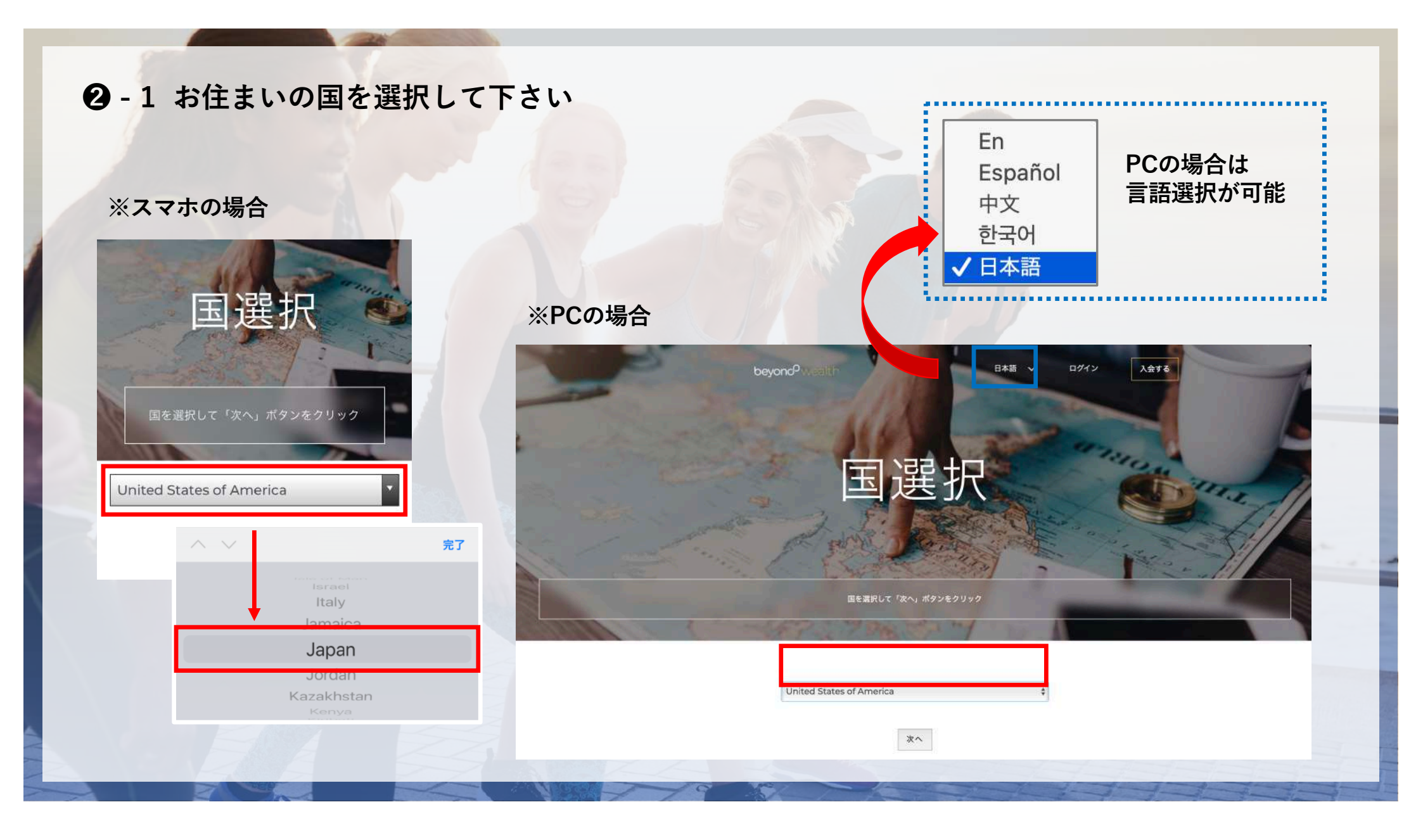

#### ③ プランを選択する

#### ❸-1 4つのプランから購入プランを選択してください

| プラン名 | プラン価格    | FILストレージ<br>TB付与数 | 追加TB価格 | デビットカード種類(素材) |
|------|----------|-------------------|--------|---------------|
| FC1  | \$1,200  | 2TiB              | \$570  | プラスチック        |
| FC2  | \$3,000  | 5TiB              | \$550  | プラスチック        |
| FC3  | \$6,000  | 10TiB             | \$535  | ブラックメタル       |
| FC4  | \$12,000 | 20TiB             | \$520  | ゴールドメタル ※1    |

※1 FC4のゴールドメタルのみ好きなデザインに変更が可能です。 購入後、<u>support@beyond.global</u>宛に連絡してください。

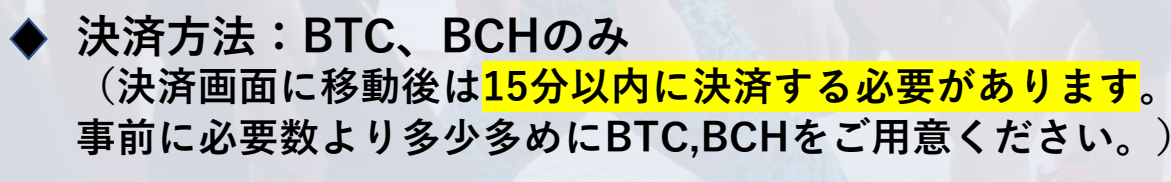

◆ 年会費:\$299(全プラン共通)

◆ アップグレード:プランの変更は不可

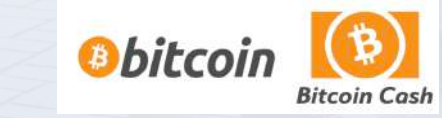

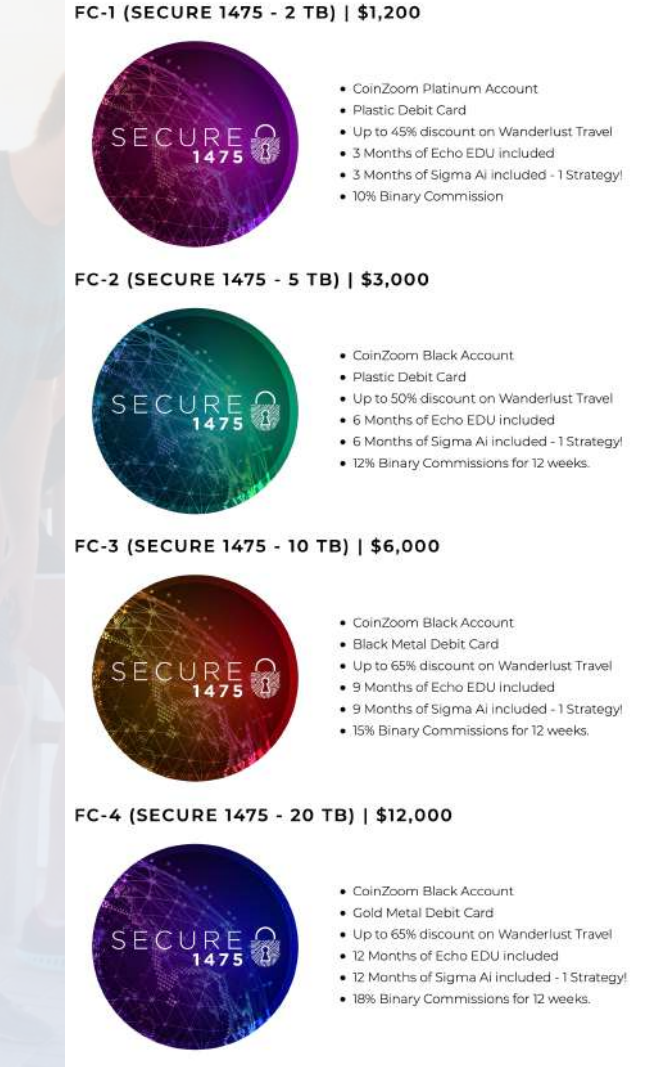

❸-2 ストレージの追加購入について

ストレージの追加購入は弊社では、おすすめしておりません。 追加購入はFC1で\$570/TiB、FC4でも\$520/TiBとなっております。

ストレージの追加購入希望の方には、<u>弊社の購入サイト</u>の\$388/TiBでの 購入をオススメしております。

※ \$388は2021年2月20日現時点の価格であり、 価格は状況により変更の可能性あり

※価格によるストレージ性能の違いはありません

※ 担保金も1475及びMcloudsが負担致します

上記をご理解の上で追加購入される場合は 下記の表示部分のプルダウンにて購入TB数を入力してください。

ストレージを増やし、より多くの報酬を受け取り、より強固な ブロックチェーンインフラストラクチャの構築に貢献しましょう。

 0
 で Terabytes

1475のFilecoinマイニング申込みサイト

https://filecoin-jp.com/lp2/

#### ❸-3 紹介プラン以外の追加について

#### ※補足

プラン選択後に以下のように2020.10-12月で展開されていたモメンタム/ライズ/ インフィニット/リザーブの月会費&年払いプランの項目、またechoトレーディングの項目が 表示されておりますが、今回弊社ではご案内しておりませんので、選択は任意となります。

#### <u>(プラン内容に重複している項目もあるため、FC1~4以外のプランを購入検討される方は</u> \_\_ご自身で確認をお願い致します。)

| メンタム 年間                                                                                       |                                                             | ご自身に最適なエコートレーディング パンドル サブスクリプションを選択                                                                                          | し、出費を大幅に抑え、リターンを多様化していきましょう。 |                           |  |
|-----------------------------------------------------------------------------------------------|-------------------------------------------------------------|----------------------------------------------------------------------------------------------------|------------------------------|---------------------------|--|
| % 割引 遠加線入時に適応される  メタルカードのアップグレードは対象外<br>& バイナリーコミッションを に週間獲得                                  |                                                             | <ul> <li>論 注 こちらから製品を満折しますと目動的に月々のサブス</li> <li>Beyond Bucks can be used to pay for your Ector Bundle subscription</li> </ul> | のリプションが設定されます。               |                           |  |
| 220ビヨンドバックス<br>毎月脱級に代えられるポイントプログラム<br>(メタルカードのアップグレードは対象外)                                    |                                                             |                                                                                                    |                              |                           |  |
| ワンダーラストトラベル<br>パーソナル剤引きは55%オフまで、プラス友人や発展をご照称するためのパーソナルトラベ<br>ルリンクもご用意しています。お知り合いの部別機からの収益も可能。 | ブラックアカウントとデビットカード<br>ビヨンドデビットカード<br>49 ドル回復りのアクティベーション費配送料込 |                                                                                                    |                              |                           |  |
| シグマAI<br>第号資産トレーディングGヶ月監知料ー1ストラテジー(戦略                                                         | エコー EDU<br>トレーディング教育とアラート 6ヶ月間鉄料                            | echo                                                                                                    | echo                         | echo                      |  |
| ブリン エコーシグナルズライト<br>トレーディング教育とアラート 6ヶ月買数料-1プロバイダー                                              |                                                             | TRADING<br>BUNDLE 1: ECHO                                                                                                    | TRADING<br>BUNDLE 2: ECHO    | TRADING<br>BUNDLE 3: ECHO |  |
|                                                                                               |                                                             |                                                                                                    |                              | The second second         |  |

#### 個人情報を入力する 4 CONTACT INFORMATION 漢字フルネーム 名前(ローマ字) 🛛 📖 苗字(ローマ字) 勤め先(空白でOK) ☞☞●身分証明書(パスポートor免許証) 生年月日 ■ アドレス(確認しやすいもの) confirm Email Aメー・ルアドレスを再度入力 ・電話番号は先頭に国の番号をつける (携帯アドレスNG→googleアドレス推奨) 日本の場合は+81をつけ先頭の0を取る 電話番号 Japan(+81)を選択 Select your Country Code 例) 090-1234-5678 → +819012345678 Please subscribe me to corporate newsletter emails. You may unsubscribe at any time. メールマガジンの配信を受け取りたい → 重要連絡が届くため図して下さい ACCOUNT INFORMATION アルファベットや数字など(混合を推奨) ユーザー名(漢字NG) パスワード パスワードを再度入力 PASSWORD

Your Website URL: https://USERNAME.beyond-wealth.io

※ パスワードは8文字以上&大小英字必須

#### SHIPPING ADDRESS

|                                                                                                    | 1-2-3,Tamachi                                                                         |              | ⊖⊖tower1001                                           | Shib                        | uya-ku |                     |     |
|----------------------------------------------------------------------------------------------------|---------------------------------------------------------------------------------------|--------------|-------------------------------------------------------|-----------------------------|--------|---------------------|-----|
| STREET ADDRESS*                                                                                                    | 住所(番地)                                                                                | APT/BUILDING | 住所(アパート番号/ビル)                                         | сіту* 市                     | 区町村    | (住所参考)<br>〒123-4567 |     |
| Thoose                                                                                                    | 都道府県                                                                                  | POST CODE*   | 郵便番号                                                  | Japan                       |        | 東京都渋谷区田町1-2         | 2-3 |
| 」<br>I have read and agree to the following<br>規約と規定を読み同意する<br>I have read and agree to the following<br>利田相約た詰み同音する                                                                                                    | Policies and Procedures*<br>Terms of Use*                                             |              | 1234507                                               |                             |        |                     |     |
| Thrave read and agree to the following<br>フライバシーボリシーを読み同意す<br>I have read and agree to the following<br>Beyond Wealthメンバーシップ同<br>I have read and agree to the following<br>Weathスシーバーシップ同<br>「Agree read and agree to the following<br>(安全方針)を読み同意する | Privacy Policy*<br>*る<br>Beyond Wealth Membership Agre<br>意書を読み同意する<br>Refund Policy* | ement*       | ず確認してください。<br>全てのサービスにおいて30日間の返金<br>返金時は登録したメールアドレスから | :保証が適用される<br>support@beyond | こと     | ールをする必要があること        |     |
| 全ての項目に <b>愛をつけて下さい</b> ・売るの後30日以内に返金があること・<br>・その後30日以内に返金があること・・<br>・第入時の暗号通貨で購入時の市場価格で返金されること などが記載されています                                                                                                    |                                                                                       |              |                                                       |                             |        |                     |     |
|                                                                                                    |                                                                                       |              |                                                       |                             |        |                     |     |

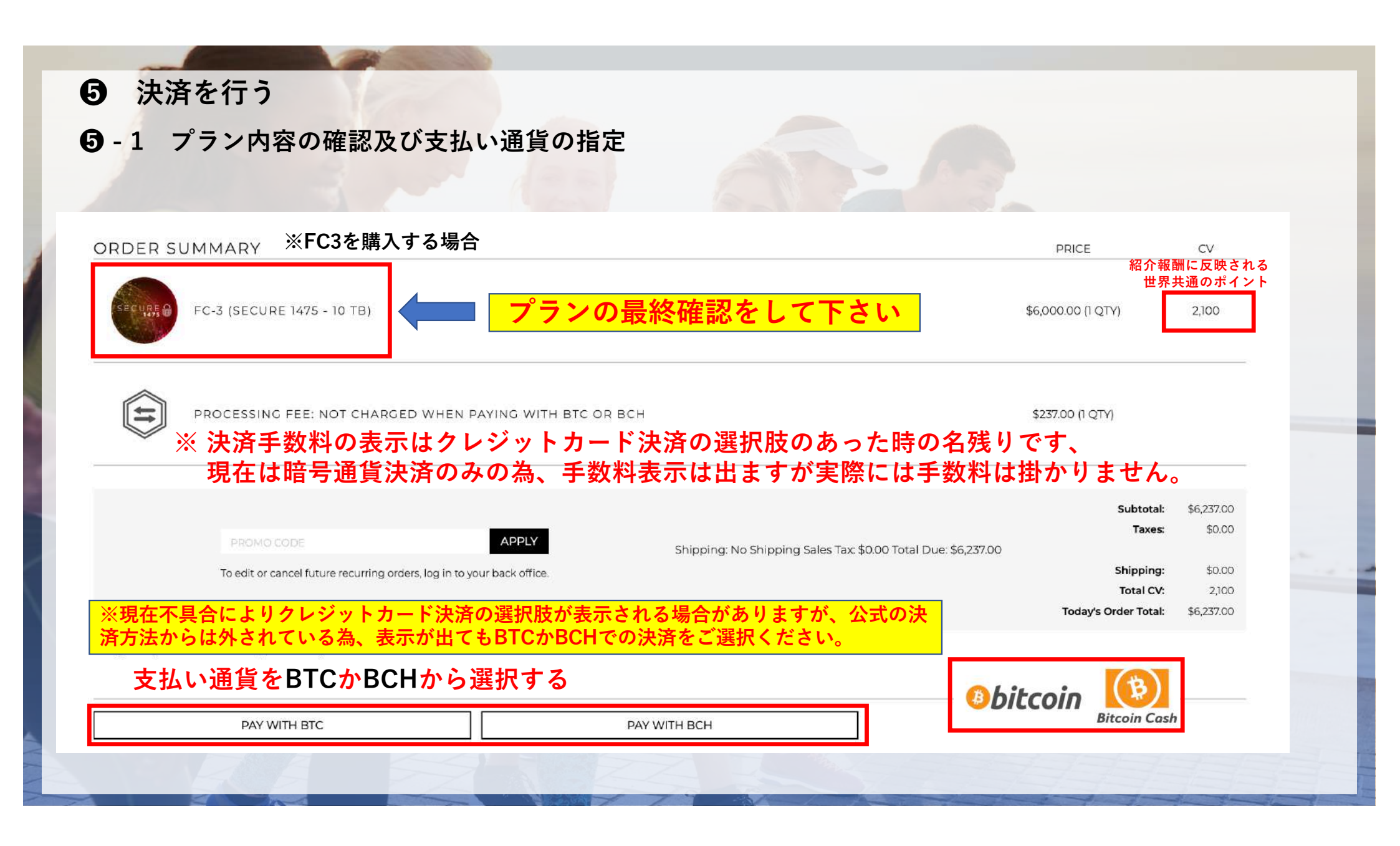

#### **⑤** - 2 決済通貨の準備確認と、決済方法の確定

#### 《注意》

この画面の次頁では送金先のアドレスが表示され、 15分のカウントがスタート致します。

支払い用の暗号通貨のご用意がまだの方は、 「CONTINUE TO PAYMENT PROCESS」 をクリックする前にご用意ください。

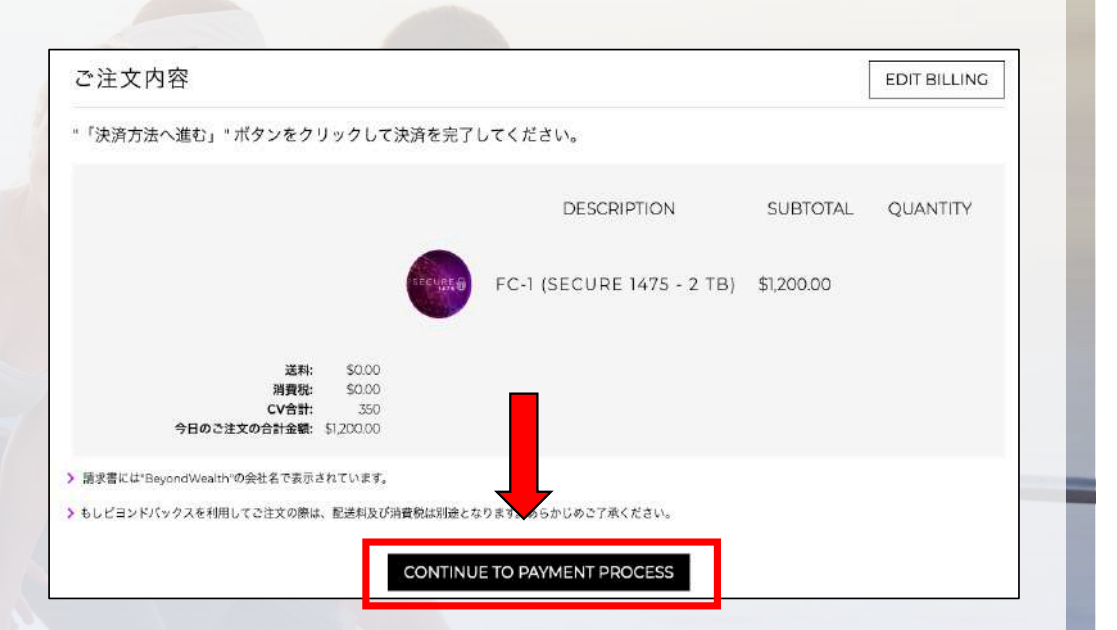

内容が間違っていないか確認して、 「CONTINUE TO PAYMENT PROCESS」 をクリックしてください。

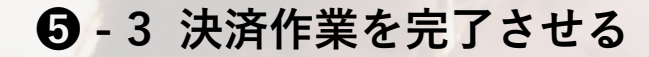

表示された送金アドレスへ表示された数量分ピッタ リになるように、送金時間内に送金してください。

#### 《注意》

- 送金アドレスは手入力ではなくコピーをしてください。貼り付け後はアドレスの前後5文字づつ一致していることを確認してください。
- 送金数は必ず小数点最下位まで一致させてください。
- 表示されているタイムリミット内に送金を完了させてください。

6 購入完了の確認

送金後、画面が左の画面になりましたら、購入完了です。

左下に予約番号が表示されるので、サポートの際に 必要となりますのでメモをしてください。

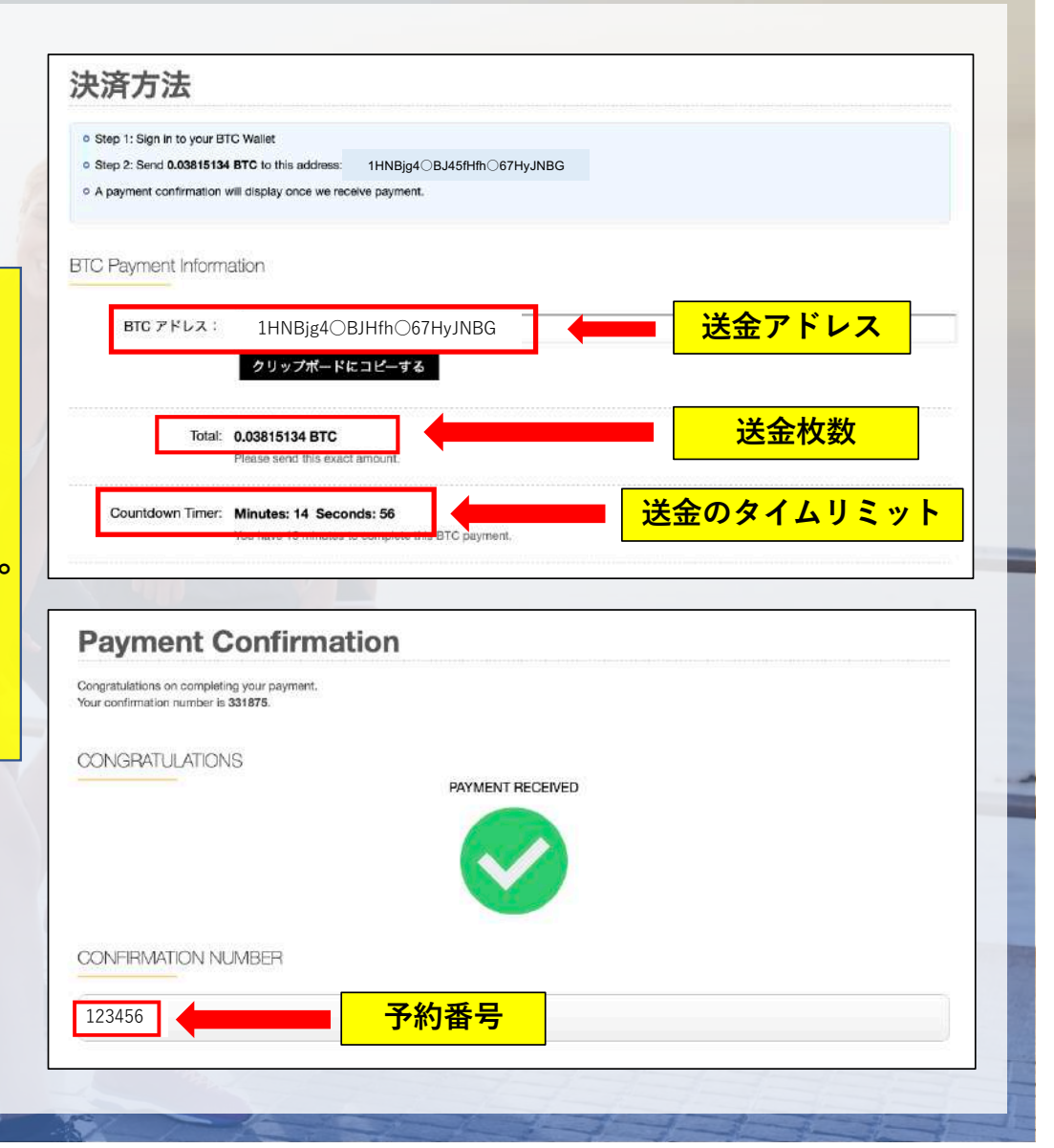

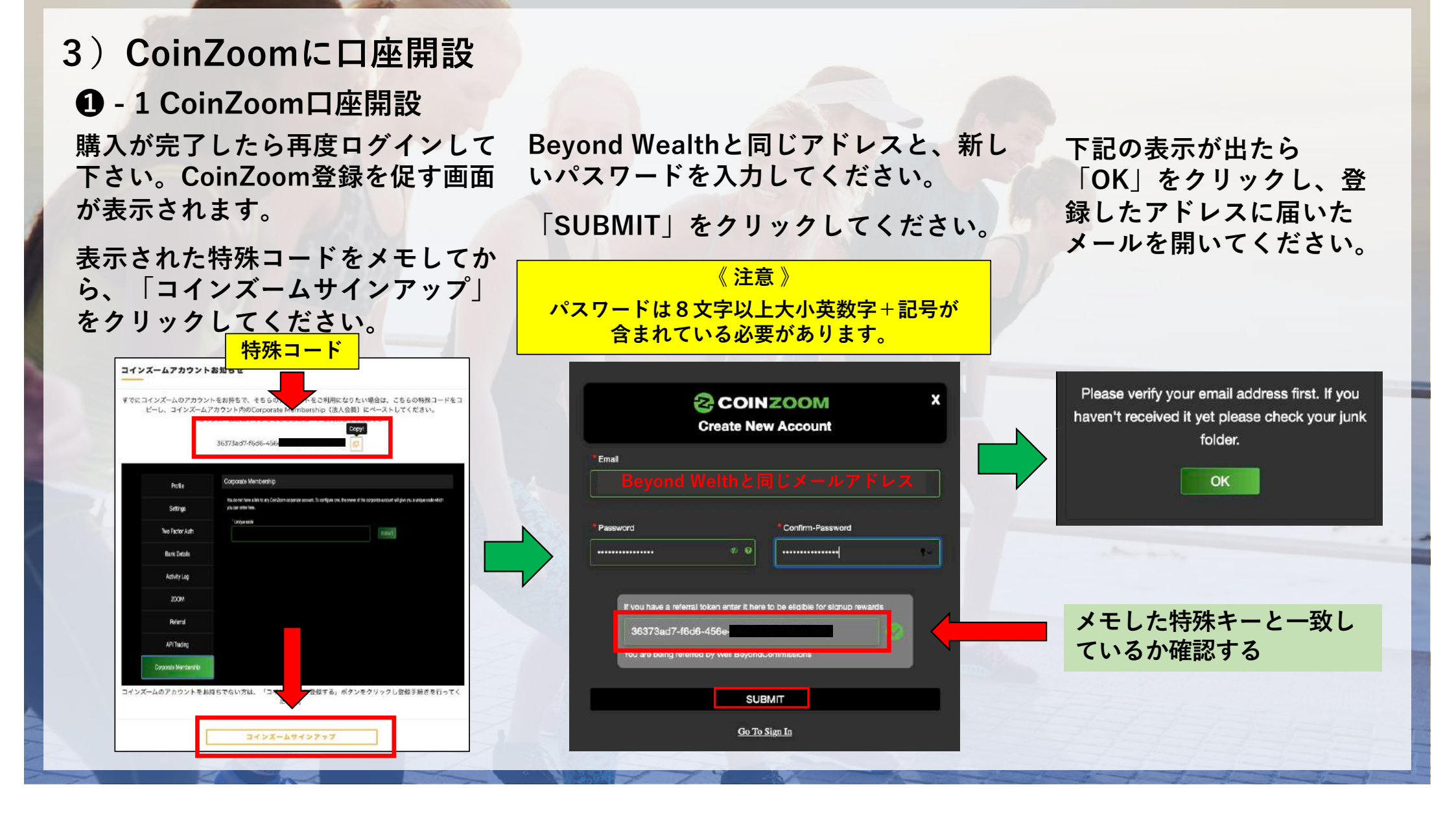

・2メールアドレスを有効化する
 開いたメールの「VERIFY」をクリックし

メールアドレスの確認を完了させてください。

 3 コインズームのウェブ画面に戻り 「Click here」部分をクリックします

#### ❶-4メール認証を行う

メール認証用のメールが送信されています。 もし、メールが見当たらない場合は「Resend OTP」をクリックし、再送してください。 メールに記載の数字をコピーして

赤枠部分に貼り付けてください。

貼り付けたら、「Submit」をクリックしてください。

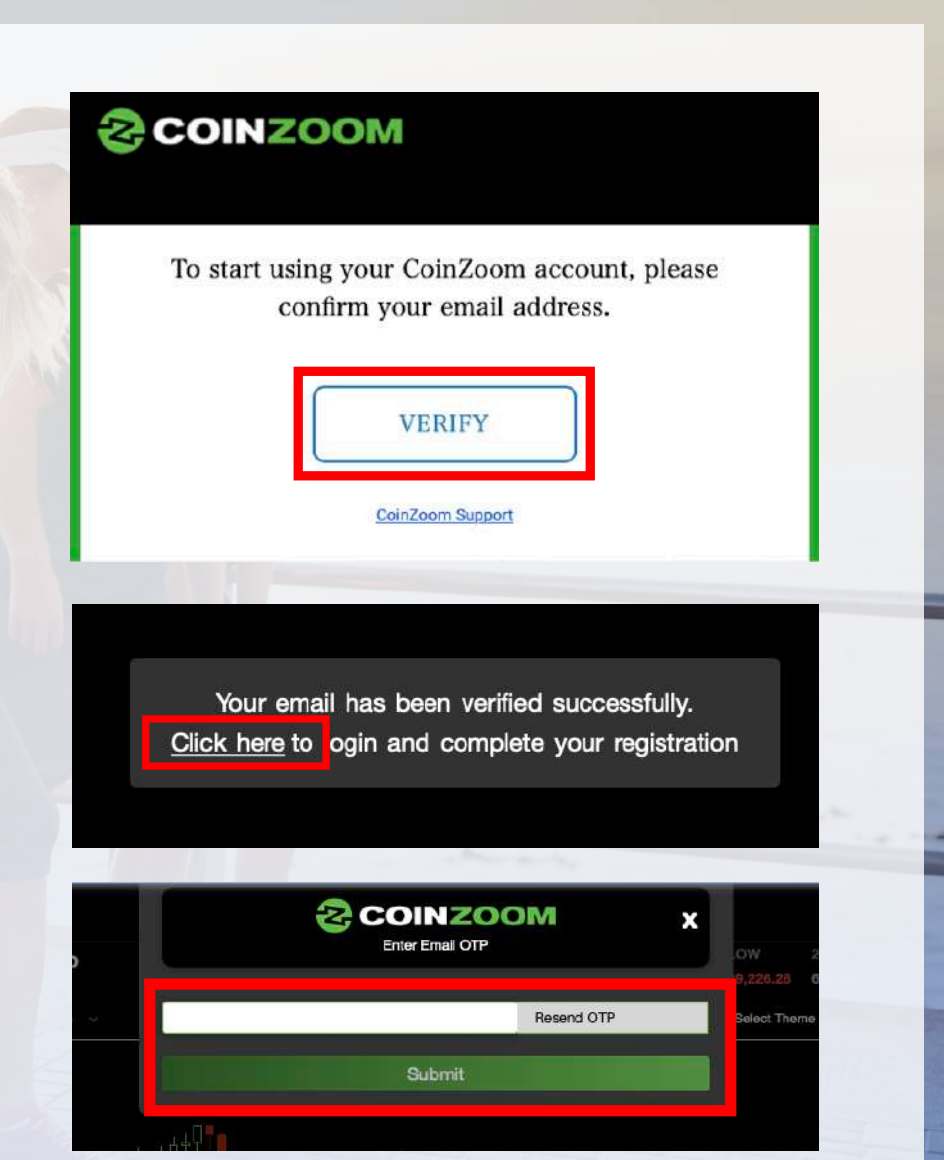

### 4) CoinZoomのKYC登録、デビットカードの発送依頼

|                               | Trade Portfolio Transactions     | Orders <u>Settings</u> 2   | ZOOM Support Logout      | ٤      | ① - 1 個人情報の登録                                                                    |  |  |  |
|-------------------------------|----------------------------------|----------------------------|--------------------------|--------|----------------------------------------------------------------------------------|--|--|--|
| Q<br>Profile Details          |                                  | <u>a</u> ≡<br>Registration |                          |        | 「Settings」をクリックして個人情報を<br>ローマ字で入力してください。<br>・生年月日 … <mark>次のページの説明をご覧ください</mark> |  |  |  |
| * First Name<br>Middle Name   | 名前(ローマ字)                         | * Email<br>* Gender        | 自動入力欄 世別                 | *      | ・雇用状況 … 上から順番に「学生」<br>「パートタイム」「フルタイム」「退職」<br>「失業中」 となっています。                      |  |  |  |
| * Last Name                   | 苗字(ローマ字)                         | * Date of Birth            | MM/DD/YYYY 生年月日          |        | 該当するものを選択してください。                                                                 |  |  |  |
| Employment Status             | 雇用状況                             | *ZoomMe Handle             | 自動入力欄                    |        | ・携帯番号 … SMSでの認証があるため、                                                            |  |  |  |
| * Address Line 1<br>* Country | 住所(番地)<br>国を選択                   | Address Line 2             | 住所(アパート番号/ビ.<br>住所(市区町村) | ル)<br> | 必ずSMSのできる携帯番号を入力してく<br>ださい。                                                      |  |  |  |
| * State                       | 都道府県                             | * Zip                      | 郵便番号                     |        |                                                                                  |  |  |  |
| * Mobile Number               | <mark>携帯番号</mark><br>MS受信できる携帯番号 | * Pre-Tax Annual<br>Income | 年収                       | ÷      | Submit」 をクリックしてくたさい。                                                             |  |  |  |
|                               |                                  | Submit                     |                          |        |                                                                                  |  |  |  |

#### ●-2「生年月日」入力の補足

生年月日の入力は、赤枠の「2021」の部分をクリックしてください。 クリックすると年数が複数表示されます。

その後、該当数年を選択して、月、日と同様に選択してください。

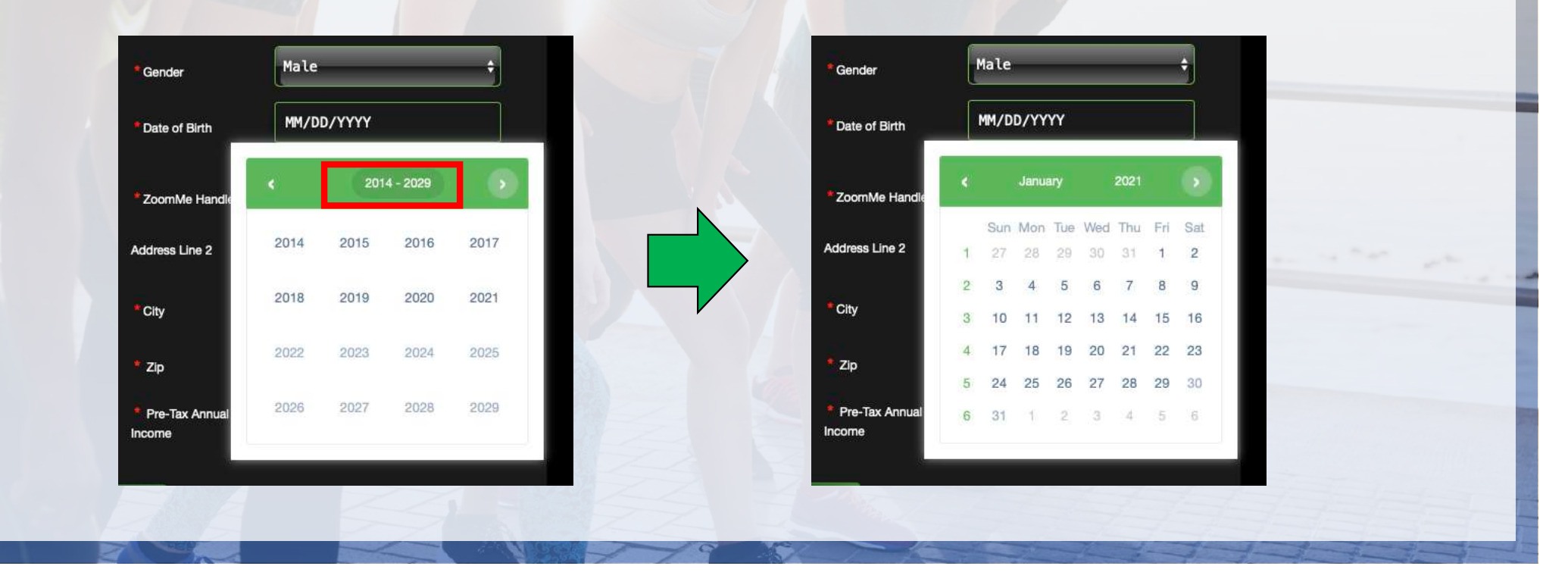

#### **2** SMS認証

「Send Code ]をクリックしてください。 クリックすると登録した携帯電話にSMSで 認証コードが届きます。

## 届いた認証コードを入力して、「Submit code」をクリックしてください。

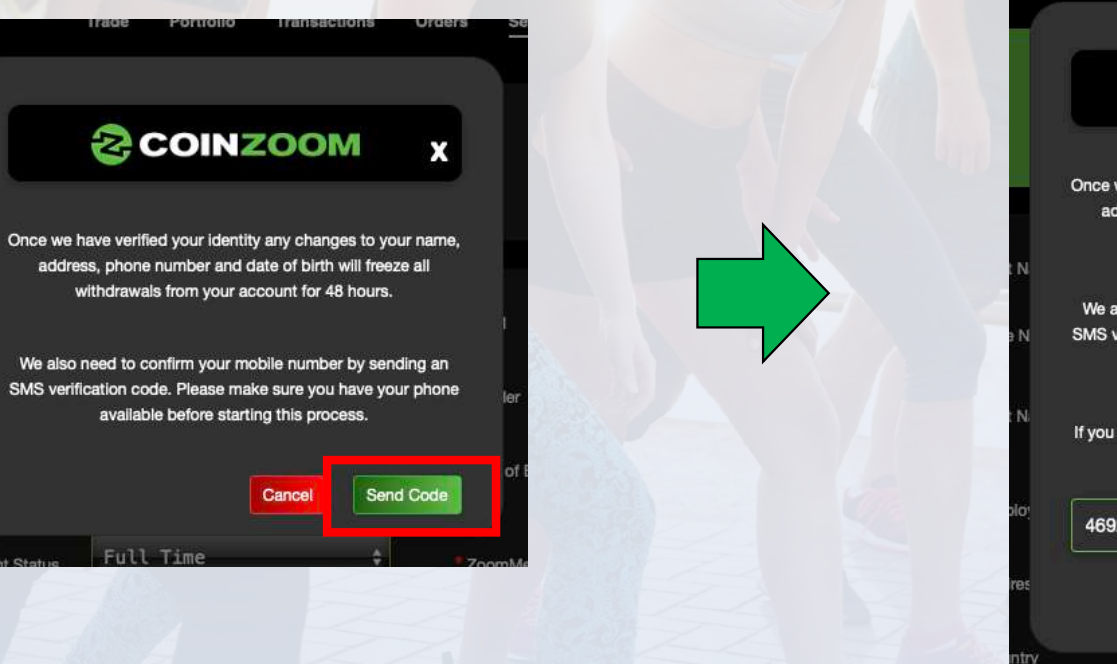

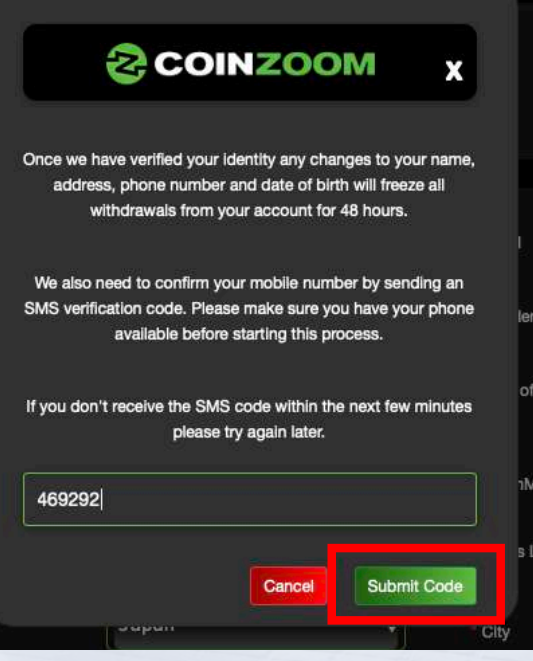

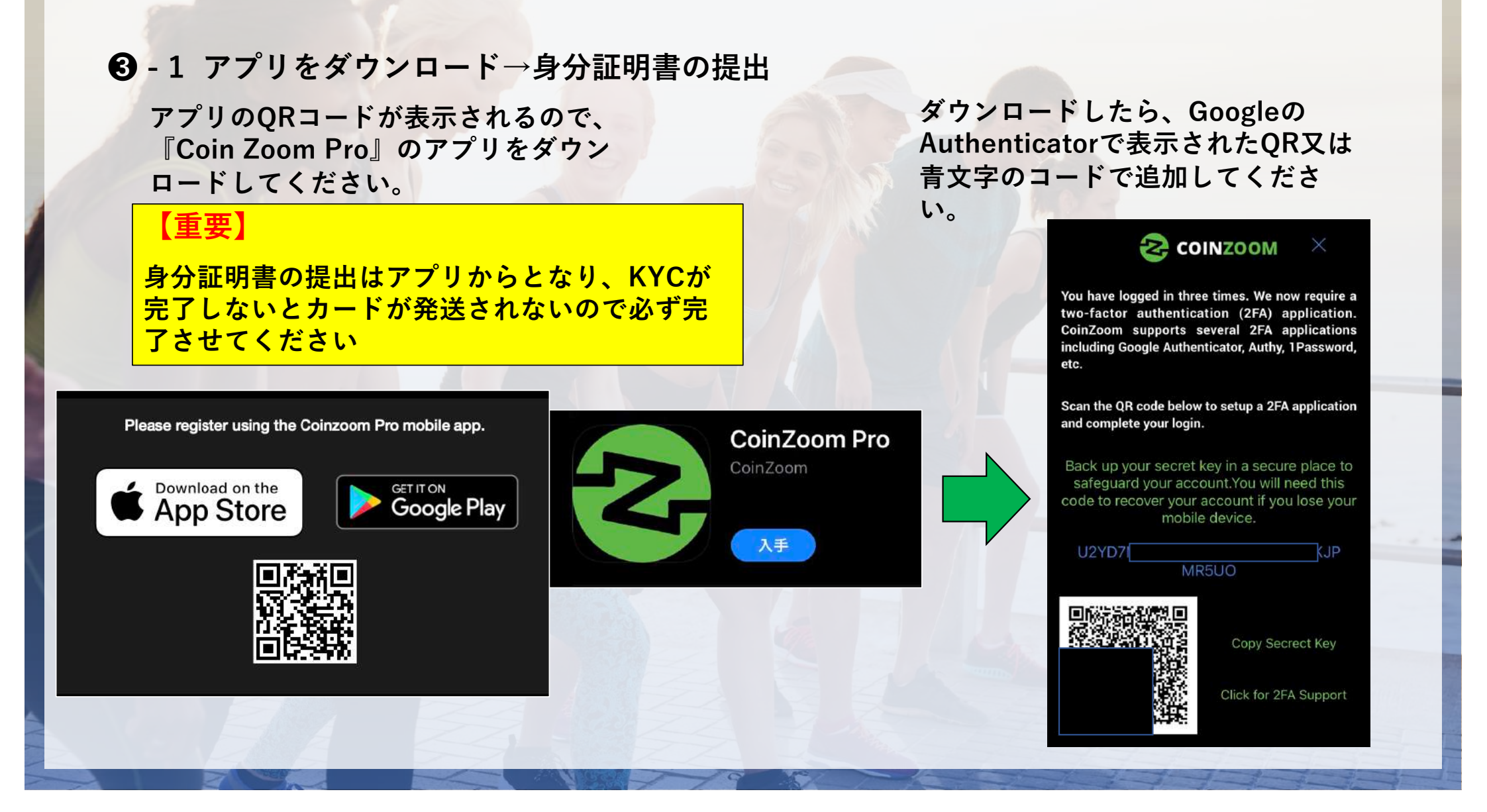

# 3 - 2 アプリをダウンロード→身分証明書の提出 ① 認証が完了したら身分証の提出を行います。

提出できる身分証明書

- · Passport:パスポート
- ・Drivers License:運転免許証
- Government ID Card:政府発行の証明書
   (写真付きのものに限る)

② 「Submit」をクリックすると確認事項が表示されます。

<mark>身分証の提出は3回までとなりますので、失敗</mark> しない様に鮮明な写真を提出してください<mark>。</mark>

③「OK」を押すと、直ぐに確認が行われ 判定ができます。

「Success」が表示されたら、承認完了です。

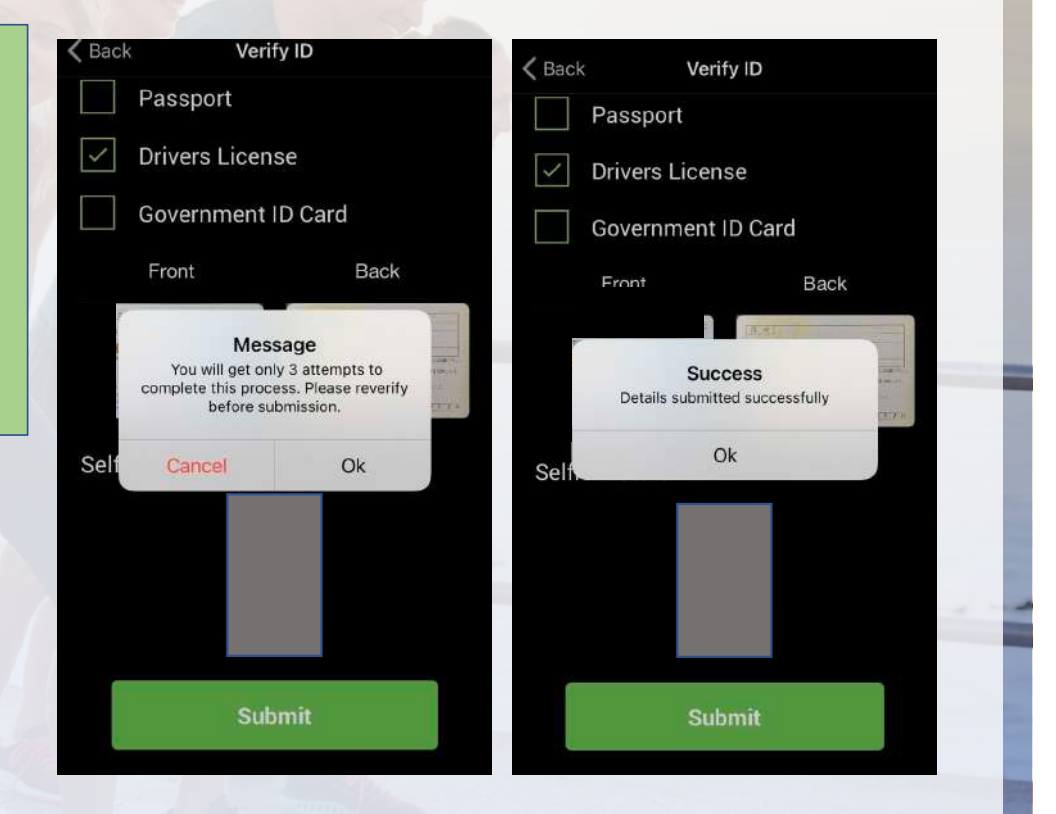

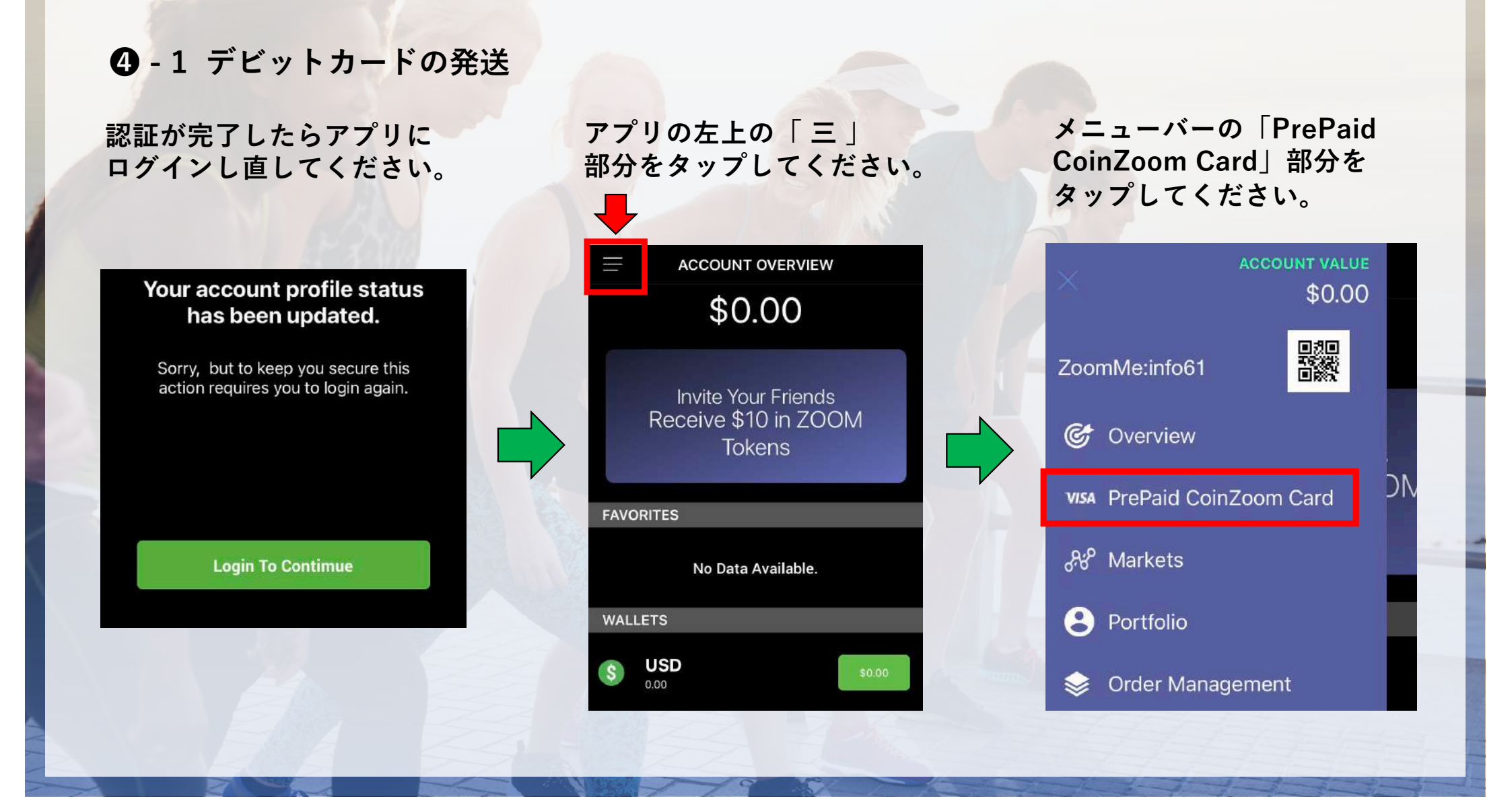

#### ④-2 デビットカードの発送

「PrePaid CoinZoom Card」の 画面で下図のカードの絵の部分を タップしてください。ガードの表 示があれば発送手続き完了です。

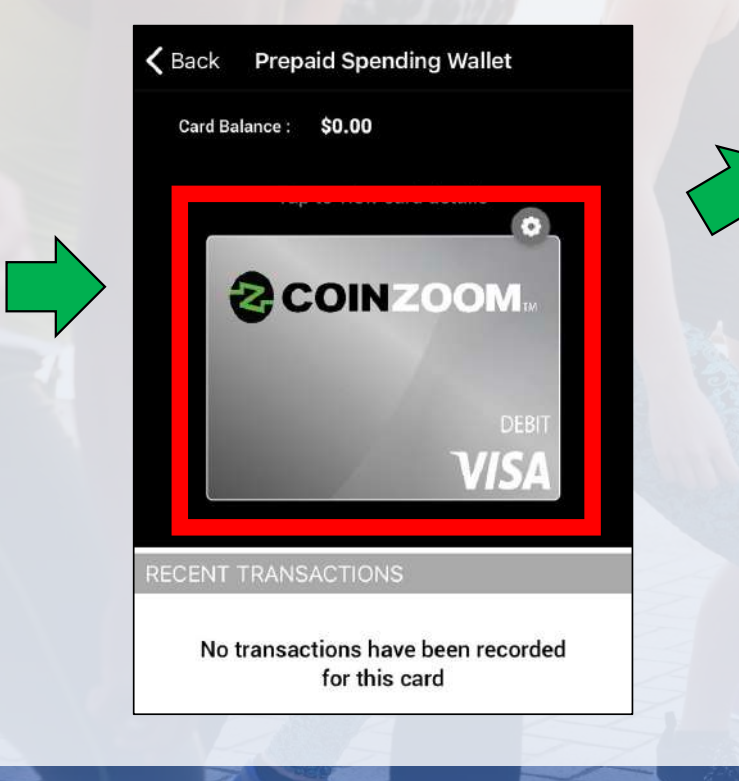

カードが発送されると下記のようにメールが Beyond Wealthから届きます。

追跡番号で発送状況も確認可能です。

長らくお待たせいたしました。ビヨンドウェルスからお知らせです。 ビヨンドブランドのデビットカードが配送開始されました。

ご自身のカードの追跡はこちらから→:

もし、ご質問等ございましたらこちらへご連絡ください。support@beyond.global

#### 《今後のマニュアル更新予定について》

・カードが届いてからの設定方法 ・カーへのチャージ方法

・カードの暗証番号の追加方法 etc...

マニュアルを更新しましたら登録者へメールにてご連絡いたしま

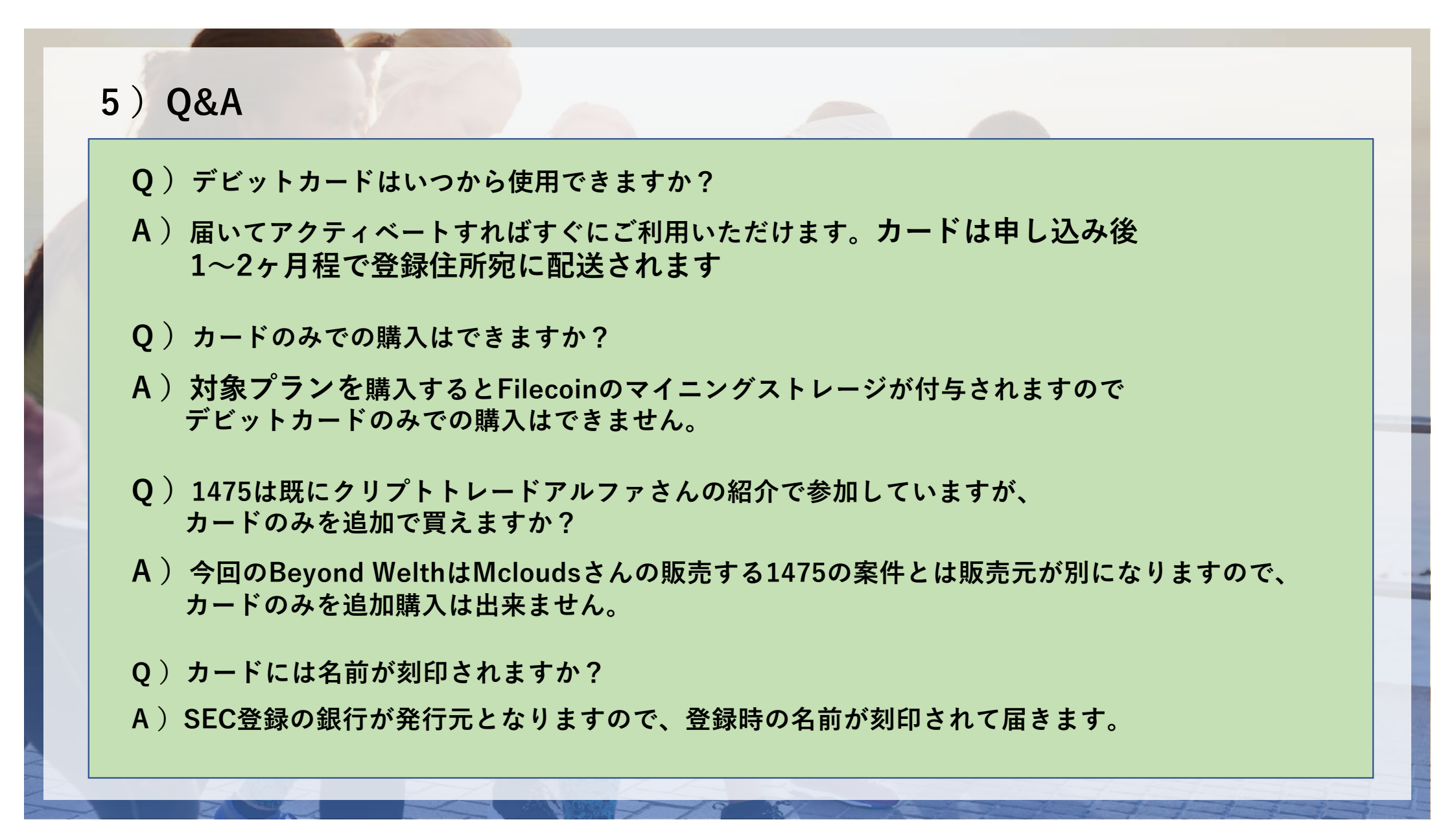

#### 5) Q&A

#### Q)法人での登録は出来ますか?

- A)法人名での登録は出来ません。法人の場合は代表者の方の個人のお名前と 個人の住所でしたらご登録いただけます。
- Q)身分認証に失敗してしまいました、再申請はどこから出来ますか?
- A) 再申請は、スマホの「CoinZoomPro」のアプリにログインし、メニューバーの「Setings」→Perferenceの「Profile information」に進みます。
   そうするとプロフィールが表示されますので、上部の「profile」の表示の横の「Account Status」を選択していただくと再度申請画面になります。
- Q) デビットカードの暗証番号の設定方法を教えてください。
- A)次回マニュアル更新時に記載させていただきます。
- Q) デビットカードで決済する場合の為替手数料は?
- A)日本円の場合、USドルからの為替手数料は2%です。 USドル支払いの場合は為替手数料は掛かりません。

#### 5) Q&A

- Q) デビットカードの更新などはありますか?
- A) デビットカードの有効期限は2年間となります。
- Q) Beyond Wealthで購入した1475のマイニングストレージはどこで確認できますか?
- A) 1475はMcloudsと提携しており、今回Mcloudsの管理画面で管理いただけます。 既に1475及び6Blockを購入されて管理ページをお持ちの方は、1475のストレージが 購入履歴に追加で表示され、同じアカウントで管理が可能です。

※Beyond WealthとMclouds登録のメールアドレスが違う場合は、 Beyond Wealth登録のアドレスで新たにアカウント作成の必要があります。

今までMcloudsのマイニングを購入されていない方も、マイニングストレージの付与の 準備が整いましたらBeyond Wealthからメールが届きますので、アカウントの作成を 行ってください。